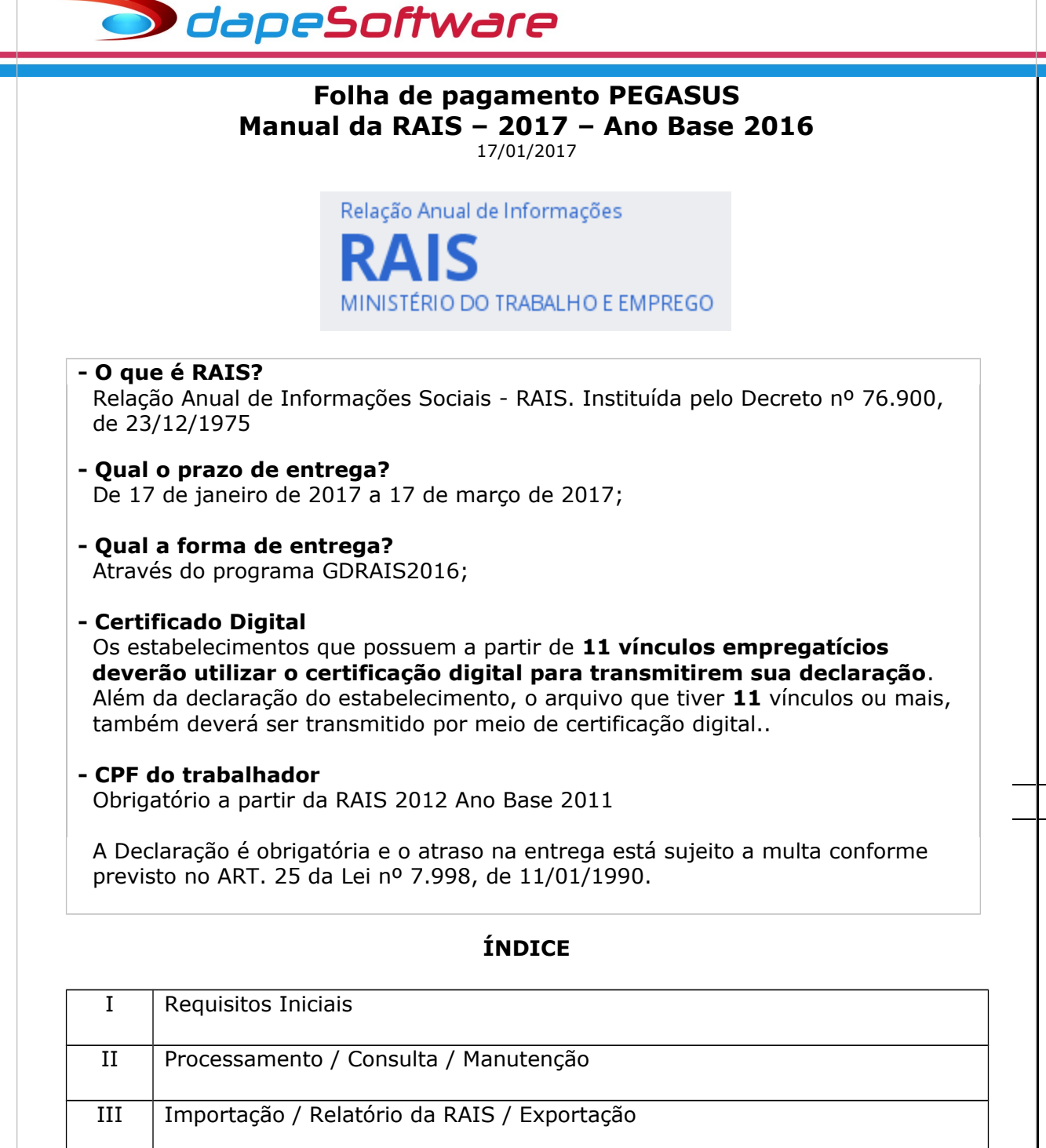

| II   | Processamento / Consulta / Manutenção                                 |
|------|-----------------------------------------------------------------------|
| III  | Importação / Relatório da RAIS / Exportação                           |
| IV   | Validação / Entrega / Emissão do Recibo                               |
| V    | Cópia de Segurança / Manuais                                          |
| VI   | Lembretes / Situações que merecem a sua atenção                       |
| VII  | RAIS Negativa                                                         |
| VIII | Suporte / Contatos                                                    |
|      | VIDEO AJUDA – <u>www.dape.com.br</u> – Vídeo Ajuda – Processos Anuais |

#### I – REQUISITOS INICIAIS

1 - Leia com atenção as instruções do Manual da RAIS do MTE;

http://wwa.dape.net/downloads/programas/mte/ManualRAIS2016.pdf

 O Sistema PEGASUS deverá estar atualizado com a versão "Build 2.0.0.1279" ou superior;

2 - Estar com os eventos que compõem os valores das Remunerações da RAIS devidamente selecionados/marcados;

. Cadastro de Eventos ( Dados => Eventos => **[x] Remunerações da RAIS** )

Os eventos padrão do sistema que irão compor a remuneração da RAIS já foram previamente configurados quando da aquisição do sistema, porém é aconselhável que se realize a conferência desse campo caso tenha criado novos eventos no sistema, alterado por conta própria algum evento já existente ou então por orientação do suporte DAPE SOFTWARE.

Para se orientar se determinado evento deverá ser considerado em REMUNERAÇÕES DA RAIS, consulte o Manual da RAIS do MTE <u>http://wwa.dape.net/downloads/programas/mte/ManualRAIS2016.pdf</u> ( Normalmente os eventos que compõem são aqueles com incidência positiva para INSS e ou FGTS ) EM CASO DE DÚVIDAS, CONSULTE TAMBÉM O SEU SUPORTE DAPE SOFTWARE.

Para conferência dos eventos com Incidência em "Remunerações da RAIS", emita => **Relatorio de Eventos - Geral**", disponível no sistema em:

. Relatórios => Relatórios do Gerador => True Type => Relatórios Diversos => **Relatorio de Eventos – Geral** 

| Cadastro do Funcionario<br>Declaracao Escolar<br>Folha do Cliente - Local - Resumo Eventos<br>Folha do Cliente - Local - Totais | Dados<br>Processos<br>Utilitários<br>Relatórios |
|----------------------------------------------------------------------------------------------------|-------------------------------------------------|
| Cadastro do Funcionario<br>Declaracao Escolar<br>Folha do Cliente - Local - Resumo Eventos<br>Folha do Cliente - Local - Totais | Processos<br>Utilitários<br>Relatórios          |
| Cadastro do Funcionario<br>Declaracao Escolar<br>Folha do Cliente - Local - Resumo Eventos<br>Folha do Cliente - Local - Totais | Utilitários<br>Relatórios                       |
| Cadastro do Funcionario<br>Declaracao Escolar<br>Folha do Cliente - Local - Resumo Eventos<br>Folha do Cliente - Local - Totais | Relatórios                                      |
| Cadastro do Funcionario<br>Declaracao Escolar<br>Folha do Cliente - Local - Resumo Eventos<br>Folha do Cliente - Local - Totais | ß                                               |
| Cadastro do Funcionario<br>Declaracao Escolar<br>Folha do Cliente - Local - Resumo Eventos<br>Folha do Cliente - Local - Totais | i 🗊                                             |
| Declaracao Escolar<br>Folha do Cliente - Local - Resumo Eventos<br>Folha do Cliente - Local - Totais                            |                                                 |
| Folha do Cliente - Local - Resumo Eventos<br>Folha do Cliente - Local - Totais                                                  | Mensais                                         |
| Folha do Cliente - Local - Totais                                                                                               | R.                                              |
|                                                                                                    |                                                 |
| Folha do Cliente - Local                                                                                                    | Férias e                                        |
| Quadro de Horario de Trabalho                                                                                                   |                                                 |
| Recibo Entrega EPI                                                                                                    | i)                                              |
| Recibo Entrega Vale Transporte                                                                                                  | Rescisão de                                     |
| Rel Composicao Base IRRF                                                                                                    | Contrato                                        |
| Rel Demitidos com VIrs Pagar-Restituir Mov Mensal                                                                               | i 🗐                                             |
| Relacao Adiantamentos 13. Salario no Exercicio                                                                                  | Diversos                                        |
| Relacao de Afastados no Ano                                                                                                    |                                                 |
| Relacao de Empresas                                                                                                    | , 💼                                             |
| Relacao de Funcionarios ( )                                                                                                    | Impressão de                                    |
| Relacao de Funcionarios ( Alfabetica ) Banco                                                                                    | Dados                                           |
| Relacao de Funcionarios ( Alfabetica ) clube Matricial 🕨                                                                        | i 💼                                             |
| Relacao de Funcionarios ( Alfabetica ) 🛛 🗛 🗛 🗛 🗛 🗛 🗛                                                                            | Relatórios do                                   |
| Relacao de Funcionarios ( Alfabetica 2 ) A1_Projetos                                                                            | Gerador                                         |
| Relacao de Funcionarios (Alfabetica 3 ) Admissao 🕨                                                                              |                                                 |
| Relacao de Funcionarios ( Alfabetica Remuneracoes ) DARFS 🕨                                                                     |                                                 |
| Relacao de Funcionarios ( CCusto-Registro ) Demissao 🕨                                                                          |                                                 |
| Relacao de Funcionarios ( CPF ) DIRF 🕨                                                                                          |                                                 |
| Relacao de Funcionarios (Demitidos no mes ) Diversos 🕨                                                                          |                                                 |
| Relacao de Funcionarios (Registro ) DomesticaWeb 🕨                                                                              |                                                 |
| Relacao de Funcionarios (Status Calculo ) Domesticos 🕨                                                                          |                                                 |
| Relacao Dependentes Imposto de Renda eSocial 🕨                                                                                  |                                                 |
| Relacao Dependentes Salario Familia Exata 🕨                                                                                     |                                                 |
| Relacao Eventos - Automaticas Globais Folha de Pagamento 🕨                                                                      |                                                 |
| Relacao Eventos - Automaticas Individuais Hollerith - Recibo 🕨                                                                  |                                                 |
| Relacao Eventos - Geral + Contas Contabeis Mensais                                                                              |                                                 |
| Relacao Eventos - Geral Ocorrencias no Contrato                                                                                 |                                                 |
| Relacao Eventos Incidencias Provisão                                                                                            |                                                 |
| Relacao Sal Contribuicao INSS Relatorios Diversos                                                                               |                                                 |

Rua Cel. André Ulson Jr. Nº 250, Sala 73 – Centro – Araras/SP – Fone: (19) 3542-0755 / (11) 2391-1990 <a href="https://www.dape.com.br">www.dape.com.br</a>

Relação dos Eventos Cadastrados - GERAL (Organização: Por Código) Referência : Janeiro/2014

🗩 dapeSoftware

|                                   |       | R      | at Cômp Médias                                                                                                 |                     |      | Apontar                   | [                                                                                                    |                            |          |
|-----------------------------------|-------|--------|----------------------------------------------------------------------------------------------------|---------------------|------|---------------------------|----------------------------------------------------------------------------------------------------|----------------------------|----------|
| Cód/Tp Descrição do Evento        | Hol   | Rais   | <sup>er</sup> Fer 13S Inc                                                                                      | 1 Entr.Mov          | Agru | Como ?                    | Refer Cálculo Base                                                                                             | Unid Calcule Ref.Fx VIr.Fx | Fator    |
| 0000 1-V SALARIO MENSAL           | Sim   | Sim    | 100 00 00 00 00 00 00 00 00 00 00 00 00                                                                        | O-Transportar       | N    | Q-Quantid                 | 01-Sal.Contrato                                                                                                | 5-VirDia/31                | 1.000000 |
| 00002-V HORAS NORMAIS             | Sim   | Sim    |                                                                                                    | O-Transportar       |      | Q-Quantid                 | 01-Sal.Contrato                                                                                                | 1-V1r Hr/100               | 1,000000 |
| 00003-V D.S.R.                    | Sim   | Sim    |                                                                                                    | O-Transportar       |      | Q-Quantid                 | 01-Sal.Contrato                                                                                                | 1-Vir Hr/100               | 1,000000 |
| 00004-D_FALTAS(HORAS)             | Sim   | Sim    | 1000 000 0000                                                                                                  | O-Transportar       |      | Q-Quantid                 | 01-Sal.Contrato                                                                                                | 1-Vir Hr/100               | 1,000000 |
| 00005-D FALTAS(DIAS)              | Sim   | Sim    | - 1946 - 1947 - 1947 - 1947 - 1947 - 1947 - 1947 - 1947 - 1947 - 1947 - 1947 - 1947 - 1947 - 1947 - 1947 - 194 | O-Transportar       | 3    | Q-Quantid                 | 01-Sal.Contrato                                                                                                | 5-VirDia/31                | 1.000000 |
| 00006-V ADIANTAMENTO SALARIAL     | Sim   |        |                                                                                                    | 3-AltCodigo 9255    | 8    | AAmbos                    | 01-Sal.Contrato                                                                                                | 6-Percentual               | 1.000000 |
| 00007-D LIQUIDO DE ADIANTAMENTOS  | Sim   |        |                                                                                                    | O-Transportar       | N    | NNenhum                   | 00-Base Neutra                                                                                                 | 1-Vir Hr/100               | 1.000000 |
| 00008-V SALDO DE SALARIO          | Sim   | Sim    | 1000 775 0755                                                                                                  | O-Transportar       | Q4   | Q-Quantid                 | 01-Sal.Contrato                                                                                                | 2-VirDia/30                | 1.000000 |
| 00009-D DESCONTO DE ADIANTAMENTOS | Sim   | $\Box$ | 20140 120 12000                                                                                                | O-Transportar       |      | V-Valor                   | 00-Base Neutra                                                                                                 | 1-Vir Hr/100               | 1.000000 |
|                                   | 10000 |        |                                                                                                    | A CONTRACTOR STOLEN |      | and services and services | and a second second second second second second second second second second second second second second second |                            |          |

Campo RAIS = **Sim** ...... => Evento **Acumula** em Remunerações da RAIS Campo RAIS=**"Em Branco"** => Evento **NÃO Acumula** em Remunerações da RAIS

3 - Estar com o Período 2016 devidamente Processado;

O sistema deverá estar em processo (referência) no ano de 2017; Possuir Apontamentos Mensais/Ficha Financeira de JAN a DEZ/2016; Serão utilizados no processamento os arquivos de:

. Apontamentos Mensais / Décimo Terceiro;

- . Funcionários;
- . Parâmetros do sistema;
- . Variáveis do sistema;
- . Sindicatos e
- . Movimentação de Afastamentos e Retornos referentes ao período de JANEIRO A DEZEMBRO/2016.
- 4 Verifique/Atualize as Informações da EMPRESA no ANO BASE
  - . Acesse "Dados" => Empresas
  - . Além das informações cadastrais normais da empresa (Nome, Endereço, etc), clique no botão "Mais Info" e acesse a aba "Informações", atualize se necessário

| Cadastro de Empresas         |                               |             |
|------------------------------|-------------------------------|-------------|
| Código 0001 Empre            | ABC INDUSTRIA E COMERCIO LTDA |             |
|                              |                               | [Mais Info] |
| Informações Informações 2 Ev | ventos                        |             |
| Número de Proprietários      | 2                             |             |
| Código do Simples 1.N        | Não Optante                   | •           |
| Centralização 0.N            | Não Centraliza                |             |
| Conta FGTS                   | 7271222121121                 |             |
| Caged Inicio                 |                               |             |
| Caged Encerramento           |                               |             |
| Sindicalizada 🧖              |                               |             |
| Nome do Responsável DAI      | PE SOFTWARE LTDA              |             |
| RG do Responsável 11.3       | 222.33                        |             |
|                              |                               | -           |
|                              | Novo                          | <u> </u>    |

A seguir acesse a aba "Informações 2" e atualize se necessário

Rua Cel. André Ulson Jr. Nº 250, Sala 73 – Centro – Araras/SP – Fone: (19) 3542-0755 / (11) 2391-1990 <a href="https://www.dape.com.br">www.dape.com.br</a>

3

Página:0001/0009 Data:24/01/2014 10:52:20 daneSoftware

|                                                              |                                                                                              |                                                                     | <u> </u>                                        |                                          |                          |
|--------------------------------------------------------------|----------------------------------------------------------------------------------------------|---------------------------------------------------------------------|-------------------------------------------------|------------------------------------------|--------------------------|
|                                                              |                                                                                              |                                                                     |                                                 |                                          |                          |
| Empresa                                                      | tmpresas                                                                                     |                                                                     |                                                 |                                          |                          |
| Código                                                       | 0001 Empresa AB                                                                              | C INDUSTRIA E C                                                     | OMERCIO LTDA                                    | •                                        | •                        |
|                                                              |                                                                                              |                                                                     |                                                 |                                          | (Mais Info               |
| nformações Inf                                               | ormações 2 Eventos                                                                           |                                                                     |                                                 |                                          |                          |
| Inclui no Pro                                                | cessamento da RAIS                                                                           |                                                                     |                                                 |                                          |                          |
| Esteve em Ativio                                             | ade no Ano Base 🛛 🗹                                                                          | (RAIS)                                                              |                                                 |                                          |                          |
| Email                                                        | suporte@dape.com.t                                                                           | br                                                                  |                                                 |                                          |                          |
| Vatureza                                                     | 2062.Sociedade Emp                                                                           | presária Limitada                                                   |                                                 | -                                        |                          |
| Porte da Empres                                              | a 1.Micro-Empresa                                                                            |                                                                     |                                                 | •                                        |                          |
| Data BASE                                                    | 04.Abril                                                                                     | I                                                                   |                                                 |                                          |                          |
| Participa do PA                                              | PATaté 5 mi                                                                                  | ínimos                                                              | PAT sup a 5 mír                                 | nimos                                    |                          |
| % Serv. Propri                                               | o % Adm Cozinha                                                                              | % Ref Transp                                                        | % Cesta Alim                                    | % Ref Conv.                              | % Alim Conv.             |
| 1                                                            |                                                                                              |                                                                     |                                                 |                                          |                          |
| ndicador de En                                               | cerramento 🗖 🛛 🛛                                                                             | )ata                                                                | -                                               |                                          |                          |
| 🔽 Incluir na E                                               | xportaçao do CAGED                                                                           |                                                                     |                                                 |                                          |                          |
| 🔽 Incluir na E                                               | xportaçao da DIRF                                                                            |                                                                     |                                                 |                                          |                          |
|                                                              | Novo                                                                                         | Alterar                                                             | X Apagar                                        |                                          | Fechar                   |
|                                                              |                                                                                              |                                                                     |                                                 | 1                                        |                          |
| . Acesse D<br>Verifique<br>Entidade<br>Para os r<br>deverá s | ADOS => Sindia<br>/Atualize caso s<br>Sindical referen<br>ecolhimentos ef<br>er 37.115.367/0 | catos<br>seja necessár<br>ite ao Sindica<br>etuados para<br>1035-00 | rio, o número<br>ato da Catego<br>a a "Conta Er | o do CNPJ e có<br>oria.<br>nprego e Salá | odigo da<br>rio", o CNPJ |
| Cadastro de                                                  | Sindicatos                                                                                   | 5.TRAB.I.MET.MEI                                                    | C.MAT.EL.ARARA                                  | s                                        |                          |
| Codigo:                                                      | , Nome. )                                                                                    |                                                                     |                                                 |                                          |                          |
| Endereço:                                                    | AV.ZURITA,525                                                                                |                                                                     |                                                 |                                          |                          |
| Cidade:                                                      | ARARAS                                                                                       |                                                                     |                                                 | UF Sao                                   | Paulo 💌                  |
| <b>D</b> :                                                   | BELVEDEBE                                                                                    |                                                                     |                                                 |                                          | 13600000                 |
| Bairro:                                                      |                                                                                              |                                                                     |                                                 | CEP                                      |                          |
| Telefone:                                                    | 19-35429883                                                                                  | CNPJ /                                                              |                                                 | Ent Sindical 123                         | 456789012345             |

📩 Lista <u> 👌 N</u>ovo 🔁 <u>A</u>lterar 🗙 Apagar

pNo

JOAO CARLOS OLIVEIRA

 0001
 000001
 0001
 JOAO CARLOS OLIVEIRA

 0001
 000002
 0001
 0001
 CRISTIANE LIMA FIGUEIRA

tro Dep

a Reg

Rua Cel. André Ulson Jr. Nº 250, Sala 73 - Centro - Araras/SP - Fone: (19) 3542-0755 / (11) 2391-1990 <u>www.dape.com.br</u>

4

-

-

unção Adr

000001 02/01/2001 000002 13/01/2001

| IOAO CARLOS OLIVEIRA<br>ados Gerais   Dados Adicionais   Pagamentos   Documentos   Informações Pessoais   Base Auxiliar | 110   |
|----------------------------------------------------------------------------------------------------|-------|
| ados Gerais   Dados Adicionais   Pagamentos   Documentos   Informações Pessoais   Base Auxiliar                         |       |
|                                                                                                    |       |
| Forma de Pagamento 1.Credito em Conta 🗾 Tipo de Contrato (Campo 21 do TRCT)                                             | a     |
| Banco de Pagamento                                                                                                    |       |
| Banco: 002 BANCO BRADESCO S/A Pensão Alim (%) (Saque FGTS) (Campo 29 do T                                               | RCT ) |
| Nro Conta: 123985-1                                                                                                    |       |
|                                                                                                    |       |
| Cod On 1 Optante Data: 02/01/2001                                                                                       |       |
|                                                                                                    |       |
| Banco: 007 CAIXA ECONOMICA FEDERAL                                                                                      |       |
| Categoria: 01.Empregado                                                                                                 |       |
|                                                                                                    |       |
| Nro Conta: 78552 Saldor 25.500.00                                                                                       |       |

- 7 Variáveis do Sistema
- Verifique/Atualize informações de eventos sindicais, indenizatórios, horas extras, e outros que serão informados na RAIS.
  - . Acesse "Dados" => Tabelas => Variáveis do sistema Em [ **Variável Tipo** ] => Escolha **RAIS**

Para alterar o conteúdo de uma variável, clique sobre ela e a seguir no botão "ALTERAR", insira a informação e a seguir clique OK.

| •  | Manutenç     | ão de Ta | belas   |               |                |                               |                                    |
|----|--------------|----------|---------|---------------|----------------|-------------------------------|------------------------------------|
|    |              |          |         | Varia<br>RAIS | avel Tipo      | Janeiro                       | 2016                               |
| IN | ISS   IRRF   | Salário  | Familia | Salário M     | 1 ínimo   FGTS | Variaveis de Usuário Variavei | s do Sistema                       |
| Γ  | Variável (No | ome)     | Owner   | Tipo          | Valor          | Conteudo                      | Descrição da Variavel              |
|    | EVE_RAIS_    | ASSIST   | 0       | Char          | 0              | 781                           | Eve contr assistencial RAIS        |
|    | EVE_RAIS_    | ASSOC1   | 0       | Char          | 0              |                               | Eve contrassociativa 1 RAIS        |
|    | EVE_RAIS_    | ASSOC2   | 0       | Char          | 0              |                               | Eve contrassociativa 2 RAIS        |
|    | EVE_RAIS_    | BCOHRS   | 0       | Char          | 0              |                               | Eve de Boo Horas RAIS              |
|    | EVE_RAIS_    | CONFED   | 0       | Char          | 0              | 782                           | Eve contr confederativa RAIS       |
|    | EVE_RAIS_    | DISSID   | 0       | Char          | 0              |                               | Eve Dissidio Colet RAIS            |
|    | EVE_RAIS_    | FERIAS   | 0       | Char          | 0              |                               | Eventos g represent Ferias na RAIS |
|    | EVE_RAIS_    | FERIND   | 0       | Char          | 0              | 1001,1002,1003,1004,1005,10   | Eve Ferias pagos/rescisao RAIS     |
|    | EVE_RAIS_    | HEXTR    | 0       | Char          | 0              | 99999                         | Evtos de HExtras na RAIS           |
|    | EVE_RAIS_    | HORAS    | 0       | Char          | 0              | 510,511,520,521,530,531,550,  | Eve g representam horas RAIS       |
|    | EVE_RAIS_    | MULTA    | 0       | Char          | 0              | 9053                          | Eve multa rescisao RAIS            |
|    | EVE_RAIS_    | OUTGRA   | 0       | Char          | 0              |                               | Eve outras gratif RAIS             |
|    | EVE_RAIS_    | SINDIC   | 0       | Char          | 0              | 780                           | Eve contr sindical RAIS            |

Rua Cel. André Ulson Jr. Nº 250, Sala 73 – Centro – Araras/SP – Fone: (19) 3542-0755 / (11) 2391-1990 <u>www.dape.com.br</u>

| EVE_RAIS_ASSIT    | 781                                 | Informar código do evento de desconto da contribuição assistencial                                                                                                    |
|-------------------|-------------------------------------|----------------------------------------------------------------------------------------------------|
| EVE_RAIS_ASSOC1   |                                     | Informar código do evento de desconto da contribuição associativa 1                                                                                                    |
| EVE_RAIS_ASSOC2   |                                     | Informar código do evento de desconto da contribuição associativa 2                                                                                                    |
| EVE_RAIS_BCOHRS   |                                     | Informar código do evento de banco de horas pago em<br>rescisão contratual.<br>O valor total correspondente ao saldo das horas extras<br>que não foram pagas durante o contrato de<br>trabalho                                                                                                    |
| EVE_RAIS_CONFED - | 782                                 | Informar código do evento de desconto da contribuição confederativa                                                                                                    |
| EVE_RAIS_DISSID   |                                     | Informar código do evento de valores ref.dissídio coletivo<br>pagos em rescisão contratual.<br>O valor total correspondente à variação salarial negociado<br>na data-base da categoria, incluindo<br>acordos, convenção ou dissídio coletivo, tendo sido pago<br>somente na rescisão de contrato. |
| EVE_RAIS_FERIAS   | Não informar                        | Não informar                                                                                                    |
| EVE_RAIS_FERIND - | 1001,1002,1003,1004,100<br>5,1041   | Informar código dos eventos de pagamento de férias<br>indeniz.na rescisão<br>O valor total das férias (simples, em dobro e<br>proporcionais), incluindo o adicional constitucional (um<br>terço a mais), pagas na rescisão contratual.                                                            |
| EVE_RAIS_HEXTR    | Não informar                        | Não informar                                                                                                    |
| EVE_RAIS_HORAS -  | 510,511,520,521,530,531<br>,550,551 | Informar código dos eventos de pagamento de horas extras                                                                                                    |
| EVE_RAIS_MULTA    | 9053                                | Informar código do evento de calculo da multa FGTS                                                                                                    |
| EVE_RAIS_OUTGRA   |                                     | Informar código do evento de pagamento de outras gratificações pagas na rescisão.<br>Os valores totais decorrentes de gratificações firmadas em contrato de trabalho, regulamento da empresa, acordo ou convenção coletiva de trabalho que não foram pagas durante o contrato de trabalho.        |
| EVE_RAIS_SINDIC   | 780                                 | Informar código do evento de desconto da contribuição sindical                                                                                                    |

**Atenção:** Os códigos de eventos acima relacionados no campo "Conteúdo" das Variáveis do sistema, são exemplos da versão Padrão do **PEGASUS**. Lembre-se de inserir os códigos de eventos exigidos pela RAIS **DA SUA FOLHA DE PAGAMENTO**.

8 - Ter instalado em seu computador, os sistemas GDRAIS2016

- O sistema pode ser obtido através:

. Site da RAIS em <u>www.rais.gov.br</u>

. Site da DAPE SOFTWARE www.dape.com.br, seção "Facilita RH", Links Úteis => RAIS +

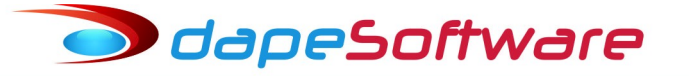

#### II – PROCESSAMENTO/MANUTENÇÃO/CONSULTA

Após observar os requisitos iniciais, podemos iniciar o processamento da RAIS, para isso, acesse no Menu do sistema:

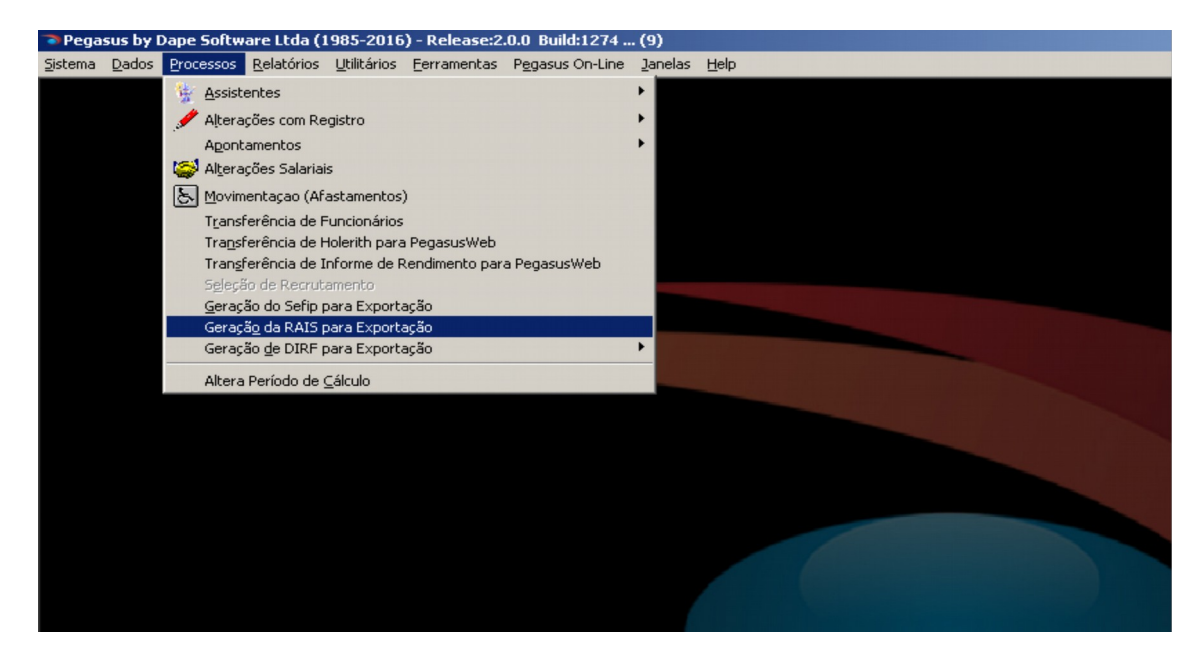

- Acesse a aba "**Registro Tipo 00**" e preencha os dados do Responsável pela RAIS e demais informações, ao final tecle OK para confirmar.

| Relação Anual de Informações Sociai         |                                                                                             |
|---------------------------------------------|---------------------------------------------------------------------------------------------|
| Processa                                    | mento de Arquivos para Exportação RAIS Exercício 2016 -                                     |
| Registro Tipo 00   Registro Tipo 01   Regis | tro Tipo 02                                                                                 |
| Indicador para envio de Correspondência     | 1 - Enviar para o Endereco do Responsavel 🗨 🔺                                               |
| Tipo de Inscrição                           | 1 - Enviar para o Endereco do Responsavel     2 - Enviar para o Endereco do Estabelecimento |
| Inscrição do Responsável                    |                                                                                             |
| Nome do Responsável (R.Social)              |                                                                                             |
| Endereço do Responsável                     |                                                                                             |
| Número                                      |                                                                                             |
| Complemento                                 |                                                                                             |
| Bairro                                      |                                                                                             |
| CEP                                         |                                                                                             |
| Código do Município                         |                                                                                             |
|                                             |                                                                                             |
|                                             |                                                                                             |

No campo [ Exercício ] selecione => 2016;

- Clique no botão "Processar" para iniciar o processamento.

Rua Cel. André Ulson Jr. Nº 250, Sala 73 – Centro – Araras/SP – Fone: (19) 3542-0755 / (11) 2391-1990 <a href="https://www.dape.com.br">www.dape.com.br</a>

| Pelação Anual                       | de Informações Soci  | -i-                                        |            |                  | X    |
|-------------------------------------|----------------------|--------------------------------------------|------------|------------------|------|
| <ul> <li>Relação Anual o</li> </ul> | Process              | ans<br>samento de Arquivos para Exportação | BAIS Exe   | rcício 🛛         |      |
| Registro Tipo 00 F                  | Registro Tipo 01 Reg | istro Tipo 02                              |            |                  |      |
| 💡 Inscrição                         | Prefixo PIS          | Nome do Trabalhador                        | Nascimento | Nacionalidade Cl | he ^ |
|                                     |                      |                                            |            |                  |      |
|                                     |                      |                                            |            |                  |      |
|                                     |                      |                                            |            |                  |      |
|                                     |                      |                                            |            |                  |      |
|                                     |                      |                                            |            |                  |      |
|                                     |                      |                                            |            |                  |      |
|                                     |                      |                                            |            |                  | ~    |
| <                                   |                      |                                            |            |                  | >    |
|                                     |                      | Proc                                       | essar Para | metros Canc      | elar |

Terminado o processamento serão exibidos na tela as empresas e os trabalhadores processados:

- **Empresas:** Acesse as informações da(s) empresa(s) processadas através da aba "**Registro Tipo 01**".

| Relação Anual de Inf    | ormações  | Sociais           |                |                |                   |                  | x          |
|-------------------------|-----------|-------------------|----------------|----------------|-------------------|------------------|------------|
|                         | Pr        | ocessamento de Ar | quivos para E: | xportação RAIS | Exercício         | 2016             | 6 <b>.</b> |
| Registro Tipo 00 Regist | o Tipo O1 | Registro Tipo 02  |                |                |                   |                  |            |
| Tipo Inscrição          | Prefixe   | Razão Social      |                |                | Endereço          |                  | ^          |
| C.N.P.J. 44209286000    | 95 01     | ABC INDUSTRIA     | E COMERCIO     | LTDA           | RUA TIRADEN       | ITES             |            |
| <                       | Trabalha  | dor               | Nascimento     | Nacionalidade  | Chenada ao Brasil | ><br>Grau de Ins | *          |
| ▶ 00000000000 JOAO C    | ARLOS OL  | IVEIRA            | 15/04/1965     | 10             | 0                 | 9                |            |
|                         | NE LIMA   | FIGUEIRA          | 10/07/1975     | 10             | 0                 | 8                |            |
| 12452111221 CRISTI      |           |                   |                |                | -                 | •                |            |

Rua Cel. André Ulson Jr. Nº 250, Sala 73 – Centro – Araras/SP – Fone: (19) 3542-0755 / (11) 2391-1990 <a href="https://www.dape.com.br">www.dape.com.br</a>

| egistro Tipo 00 Registro 1  | Tipo 01 Registro Tipo 02     |                   |                            |          |
|-----------------------------|------------------------------|-------------------|----------------------------|----------|
| Tipo Inscrição              | Prefixo Razão Social         |                   | Endereço<br>BUA TIBADENTES | <b>_</b> |
|                             |                              |                   |                            |          |
| Degistra Tipo 1             |                              |                   |                            |          |
| Registro Tipo I             |                              |                   |                            |          |
| Tipo Inscrição              | Prefixo                      |                   |                            |          |
| C.N.P.J - 442092860         | 00195  01                    |                   |                            |          |
| Razão Social                |                              | -                 |                            |          |
| ABC INDUSTRIAE COM          | IERCIU LI DA                 |                   |                            |          |
| ENDEREÇO                    |                              | 200               |                            |          |
|                             | Pairro                       | CEP               |                            |          |
| complemento                 |                              | 01320904          |                            |          |
| Código Município            | 1                            | LIE DDD           |                            |          |
| SAO PAULO                   | D                            | SP 11             |                            |          |
| Telefone Email              |                              |                   |                            |          |
| 32559955 suporte@da         | ape.com.br                   |                   |                            |          |
| CNAE 2.0 Nat Jurídica       | Proprietários Data Base F    | Rais Tipo         |                            |          |
| 5522-09 2062                | 2 04                         | 0                 |                            |          |
| Matrícula Porte E           | mpresa Optante PAT P.        | AT até 5 M ínimos |                            |          |
| PAT superior 5 mínimos      | % Serviço Próprio % Adm      | de Cozinhas       |                            |          |
|                             | 0                            | 0                 |                            |          |
| % Refeição Convênio %       | Refeições Transportadas<br>0 | % Cesta Alimento  |                            |          |
| % Alimentação Convênio<br>0 | Indicador de Encerramen      | to                |                            |          |
| Data de Encerramento E      | steve em Atividade no An     | oBASE             |                            |          |
|                             | 7                            |                   |                            |          |

**Nota:** Caso seja necessário alterar algum dado da empresa, basta alterá-lo na tela e confirmar através do botão "OK".

- **Trabalhadores:** Acesse as informações do(s) trabalhadore(s) processados através da aba "**Registro Tipo 02**".

- Para visualizar todos os **detalhes do Trabalhador** processado, dê duplo clique sobre o seu nome

|                                          | Ŷ | PIS         | Nome do Trabalhador     | Nascimento | Nacionalidade | Chegada ao Brasil | Grau de Instrução 📥 |
|------------------------------------------|---|-------------|-------------------------|------------|---------------|-------------------|---------------------|
|                                          | ► | 00000000000 | JOAO CARLOS OLIVEIRA    | 15/04/1965 | 10            | 0                 | 9 —                 |
|                                          |   | 12452111221 | CRISTIANE LIMA FIGUEIRA |            | 10            | 0                 | 8                   |
| De um dupio click para Editar o Registro |   |             |                         |            |               |                   |                     |

| Registro Tipo 2                                                               |       |  |  |  |  |
|-------------------------------------------------------------------------------|-------|--|--|--|--|
| Inscrição Prefixo PIS                                                         |       |  |  |  |  |
| <u>44209286000195</u> 01 0000000000                                           |       |  |  |  |  |
| Nome do Trabalhador Nascimento Nacionalidade Chegada ao Brasil                |       |  |  |  |  |
| JDAO CARLOS OLIVEIRA 15/04/1965 10 0                                          |       |  |  |  |  |
| Grau de Instrução CPF Carteira Profissional Admis/Transf Tipo de Admissão     |       |  |  |  |  |
| 9 1111111111 0105252000019 02/01/2001 2                                       |       |  |  |  |  |
| Salário Tipo de Salário Horas Semanais                                        |       |  |  |  |  |
|                                                                               |       |  |  |  |  |
| CBU Vinculo Desligamento Data de Desligamento                                 |       |  |  |  |  |
| 142103  10                                                                    |       |  |  |  |  |
| 4 546 66 4 106 67 4 546 66 4 400 00                                           |       |  |  |  |  |
| Maio Junho Julho Agosto                                                       |       |  |  |  |  |
| 4,546.67 4,400.00 4,546.66 4,546.66                                           |       |  |  |  |  |
| Setembro Outubro Novembro Dezembro                                            |       |  |  |  |  |
| 4,400.00 4,546.66 4,400.00 4,546.66                                           |       |  |  |  |  |
| Adiant 13 Sal Mes Pagto Adiant 13 Sal Parc Final 13 Sal Mes Parc Final 13 Sal |       |  |  |  |  |
| 2,200.00 11 4,400.00 12                                                       |       |  |  |  |  |
| Raça Deficiente Alvará Aviso PrIndenizado Sexo                                |       |  |  |  |  |
| 2 0 1                                                                         |       |  |  |  |  |
| 1o. Afastamento Data Inicio Data Final                                        |       |  |  |  |  |
|                                                                               |       |  |  |  |  |
| 20. Afastamento Data Inicio Data Final                                        |       |  |  |  |  |
| 2a Afastamenta Data Inizia - Data Final - Nra Afastamentas                    |       |  |  |  |  |
|                                                                               |       |  |  |  |  |
| FER INDENI BCO HORAS VLR BCO HORAS OTD DIS RESC VLR DIS RESC OTD OUT GRAT     | VLR   |  |  |  |  |
|                                                                               | Ĵ l   |  |  |  |  |
| OUT_GRAT_QTD_CNPJ_ASSOCVLR_ASSOC_CNPJ_ASSOC2VLR_ASSOC2_CNPJ_SIND              | í I   |  |  |  |  |
| 0 0 0                                                                         |       |  |  |  |  |
| VLR_SIND CNPJ_ASSIS VLR_ASSIS CNPJ_CONF VLR_CONF Multa Ind Cod                | Mun   |  |  |  |  |
| 146.67 0 0 0                                                                  |       |  |  |  |  |
| HorJan HorFev HorMar HorAbr HorMai HorJun                                     |       |  |  |  |  |
|                                                                               |       |  |  |  |  |
| Hor Jul Hor Ago Hor Set Hor Uut Hor Nov Hor Dez                               |       |  |  |  |  |
|                                                                               |       |  |  |  |  |
|                                                                               | . 1   |  |  |  |  |
| V DK                                                                          | ;elar |  |  |  |  |
|                                                                               |       |  |  |  |  |

**Nota:** Caso seja necessário alterar algum dado do trabalhador, basta alterá-lo na tela, confirmando a seguir através do botão "OK".

#### III – Exportação / Importação / Relatório da RAIS

#### Exportação da RAIS

Terminado o processamento, o próximo passo é a Exportação dos dados da RAIS para o sistema GDRAIS do MTE, onde o mesmo deverá ser importado e validado antes da entrega;

- No Menu do PEGASUS, acesse

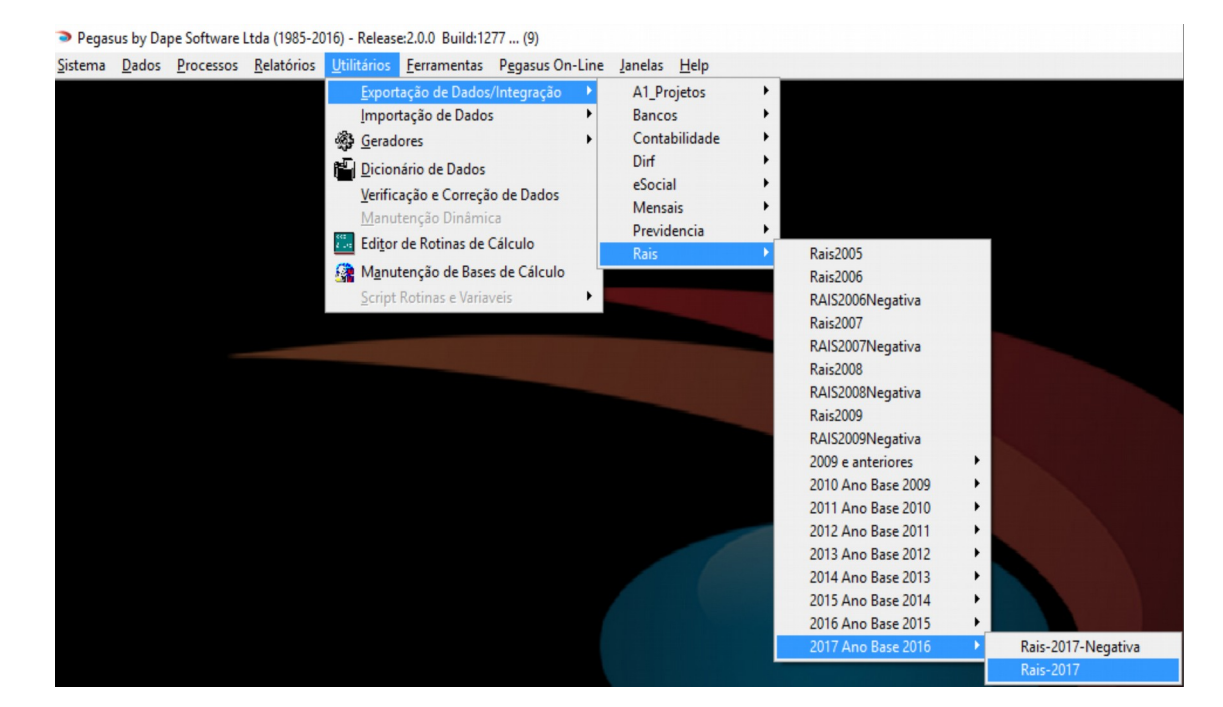

11

Clique no botão "Exportar" ou então "Visualizar", Informe ao sistema:

| Exportação: Ra                                    | ais-2017                       |            |  |  |
|---------------------------------------------------|--------------------------------|------------|--|--|
| Movimento                                         | RAIS-MTE 2016/17-Vs.13/12/2016 |            |  |  |
| C Adiantar<br>C Adiantar<br>C Férias<br>C Rescisã | [N]2016[E]2017: 🔳              |            |  |  |
| C Rsc Cor                                         | Ok                             | Cancel     |  |  |
| Show Out                                          | put Debug                      | 🚫 Cancelar |  |  |

#### [N] Para exportar a RAIS NORMAL 2017 <u>Ano Base 2016</u> [E] Para exportar RAIS de <u>ENCERRAMENTO DE ATIVIDADES EM 2017</u>

Escolha o local para gravação do arquivo da RAIS gerado pelo sistema onde você possa encontrá-lo com facilidade, pois iremos importá-lo logo mais no sistema GDRAIS do MTE;

Escolha o nome e salve-o a seguir, por exemplo: **RAIS2017.dec** 

Rua Cel. André Ulson Jr. Nº 250, Sala 73 – Centro – Araras/SP – Fone: (19) 3542-0755 / (11) 2391-1990 <u>www.dape.com.br</u>

#### Importando o arquivo RAIS2017.DEC para validação;

- Acessar o sistema GDRAIS2016 do Ministério do Trabalho;
- No Menu do sistema, acesse "Declaração";

dapeSoftware

- Selecione "Importar" e a seguir "Ano atual 2016";
- Siga as orientações do sistema para importar os dados;

#### Manutenção de informações da empresa no GDRAIS após importação

- Após a importação, acesse os dados da(s) empresa(s) no sistema GDRAIS e informe:

- => Tipos de sistema de controle de ponto Selecione o código com o tipo de sistema utilizado pelo estabelecimento:
  - Estabelecimento não adotou sistema de controle de ponto porque em nenhum mês do ano-base possuíu mais de 10 trabalhadores celetistas/ativos;
  - 02. Estabelecimento adotou sistema manual;
  - 03. Estabelecimento adotou sistema mecânico;
  - 04. Estabelecimento adotou Sistema de Registro Eletrônico de Ponto SREP (Portaria 1.510/2009);
  - 05. Estabelecimento adotou sistema não eletrônico alternativo previsto no art.1° da Portaria 373/2011.
  - 06. Estabelecimento adotou sistema eletrônico alternativo previsto no art.2° da Portaria 373/2011.

=> Informações Sindicais - Insira as Informações das contribuições Sindicais PATRONAIS efetuadas pela empresa e que não foram geradas pelo PEGASUS.

Contribuição Sindical

- . CNPJ da Entidade Sindical beneficiária
- . Valor Total Recolhido

Contribuição Associativa (Mensalidade Sindical do Filiado)

. CNPJ da Entidade Sindical beneficiária

. Valor Total Recolhido

Contribuição Assistencial

- . CNPJ da Entidade Sindical beneficiária
- . Valor Total Recolhido
- Contribuição Confederativa
- . CNPJ da Entidade Sindical beneficiária
- . Valor Total Recolhido

#### Emissão do Relatório da RAIS

- Após concluída a IMPORTAÇÃO, e efetuada as inclusões das informações adicionais, você poderá emitir o Relatório da RAIS para conferência dos dados e arquivo;

Acesse no Menu "Declaração" a seguir "Imprimir";

Siga as orientações do sistema para impressão do RELATÓRIO DA RAIS.

#### IV – Validação / Entrega / Emissão do Recibo

#### ANALISAR (Validar) a RAIS

- Antes de Gravar o arquivo para entrega definitiva da RAIS, acesse o Menu "Declaração" do GDRAIS2016 e a seguir selecione "Verificar Inconsistências das declarações";

- . Siga as orientações do sistema para análise dos dados;
- . Corrija as inconsistências encontradas (Avisos e Erros).

#### Gravar Declaração RAIS para entrega

- No Menu do GDRAIS2016, acesse "Declaração";
- . A seguir selecione "Gravar Declaração";
- . Siga as orientações do sistema;

#### Transmissão da RAIS

- No menu do sistema GDRAIS2016 acesse o item "Transmitir Declaração";

- . Selecione a(s) empresas que irá transmitir a RAIS;
- . Clique em "Avançar" e siga as orientações do sistema;
- . Imprima o "Protocolo de Transmissão" após a entrega;

#### Emissão do Recibo de Entrega;

 A emissão do recibo estará disponível 5 dias após a transmissão da declaração, no endereço <u>http://www.rais.gov.br</u> => DECLARAÇÃO JÁ ENTREGUE => opção impressão do recibo de entrega.

#### Atenção!

Preservar o Protocolo de Transmissão de Arquivo, fornecido no ato da transmissão do mesmo, onde consta o número do Controle de Recepção e Expedição de Arquivo (CREA), que, juntamente com a inscrição CNPJ/CEI, será obrigatório para emissão do recibo de Entrega da RAIS pela Internet. Para os canteiros de obras, informar também o CEI vinculado.

#### V – Cópia de Segurança / Manuais

#### Cópias de Segurança

- Acesse a opção "Utilitários" => Cópia de Segurança no sistema GDRAIS para efetuar o backup dos dados;

. Aconselhamos a gravação de no mínimo 2 cópias.

#### Manual da RAIS

Disponível no site da RAIS em <u>www.rais.gov.br</u> e também No site da DAPE
 SOFTWARE em <u>www.dape.com.br</u>, seção Facilita RH, Links Úteis => RAIS +

#### VI – Lembretes / Situações que merecem a sua atenção

#### a) Conferência das Informações Cadastrais e Remunerações

- Após a importação do arquivo da RAIS gerado pelo **PEGASUS**, confira atentamente as informações antes de enviá-las ao Ministério do Trabalho, pois além da multa prevista para informações com erros, o trabalhador poderá ser prejudicado no recebimento do Abono Anual ou Rendimentos do PIS/PASEP.

#### b) Salário Maternidade / Paternidade

- Devem Integrar os valores de Remuneração Mensal. ( Consultar Manual da RAIS - MTE )

## 🔵 dapeSoftware

#### c) Beneficiários do PAT

- Os estabelecimentos inscritos no PAT devem informar o número de beneficiários no Programa, separados por rendimentos até 5 e acima de 5 Sal.Mínimos. Também deve ser informada a Modalidade do Serviço; (Consultar Manual da RAIS - MTE )

#### d) Trabalhadores Transferidos/Afastados

- Atenção especial deverá ser dada aos trabalhadores Transferidos e ou Afastados no exercício. (Períodos de Afastamentos/Códigos e informações de Remuneração)

#### e) Trabalhador Aposentado

- O trabalhador que se aposentou e continuou trabalhando na mesma empresa sem que tenha havido RESCISÃO DO CONTRATO, deverá informar esta situação MANUALMENTE dentro do sistema GDRAIS2016 após a importação do arquivo gerado pelo **PEGASUS**.

Código Rais : 71 - Aposent.p/Tempo de Serviço,S/Resc.Contratual

78 - Aposent.p/Idade, S/Rescisão Contratual

80 - Aposent. Especial, S/Rescisão Contratual

#### VII – RAIS Negativa

#### Requisitos

 O SISTEMA PEGASUS SOMENTE IRÁ GERAR A RAIS NEGATIVA APÓS TER SIDO EFETUADO O PROCESSAMENTO DA RAIS NORMAL (Com trabalhadores).
 Somente será gerado RAIS NEGATIVA para Empresas com Inscrição no CNPJ e que não participaram do Processamento da RAIS NORMAL (Com Trabalhadores);
 Verificar/Atualizar informação no cadastro da EMPRESA com informação de RAIS NEGATIVA, principalmente o campo "Esteve em Atividade no Ano Base".

#### Gerando a RAIS NEGATIVA

- Acessar no Menu

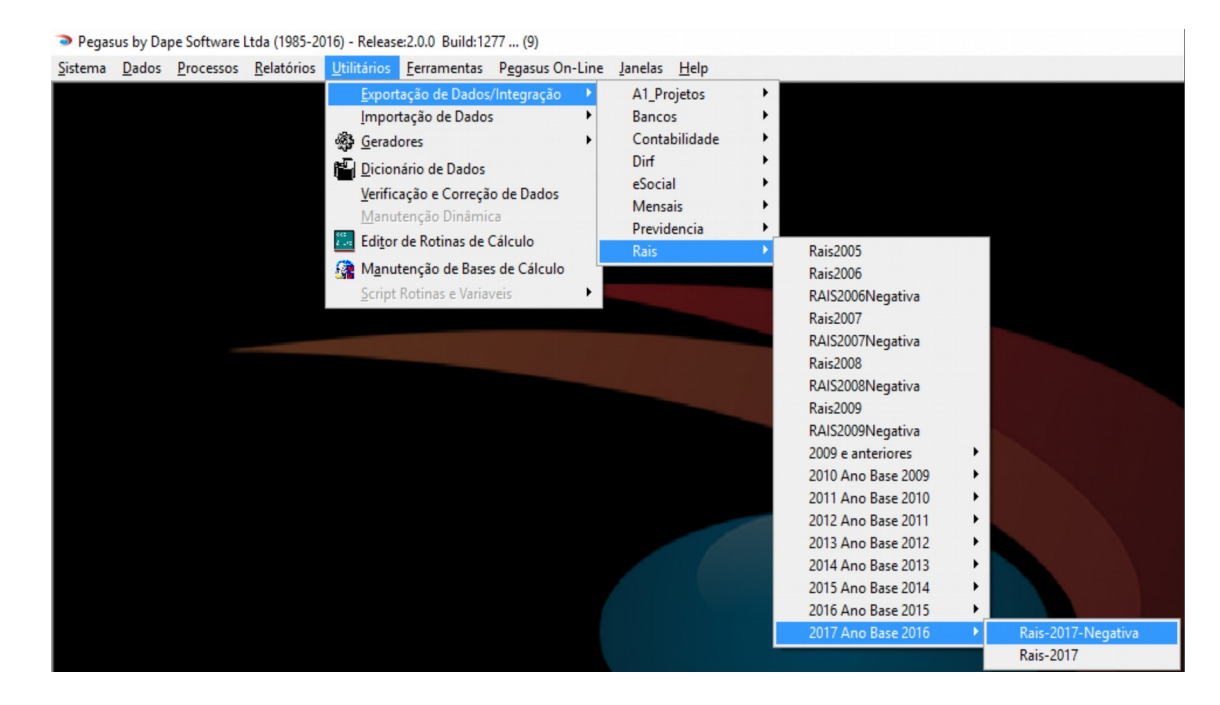

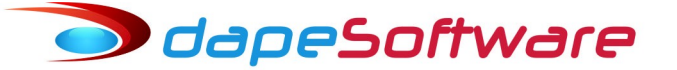

Clique no botão "Exportar" ou então "Visualizar", Informe ao sistema:

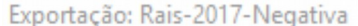

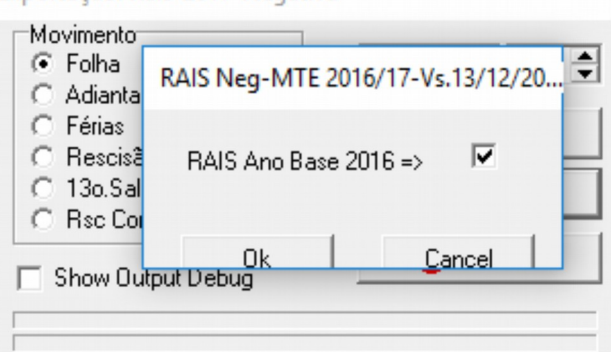

Escolha o local para gravação do arquivo da RAIS NEGATIVA gerado pelo sistema onde você possa encontrá-lo com facilidade, pois iremos importá-lo logo mais no sistema GDRAIS;

Escolha o nome e salve-o a seguir, por exemplo: RAISNEG2016.DEC

#### Importando o arquivo RAISNEG2017.DEC para validação

- Acessar o sistema GDRAIS2016 do Ministério do Trabalho;

- . No Menu do sistema, acesse "Declaração";
- . Selecione "Importar" e a seguir "Ano atual 2016";
- . Siga as orientações do sistema para importar os dados;

#### Manutenção de informações da empresa no GDRAIS

- Após a importação, acesse os dados da(s) empresa(s) no sistema GDRAIS,

=> Informações Sindicais - Insira as Informações das contribuições PATRONAIS efetuadas pela empresa e que não foram geradas pelo PEGASUS.

Contribuição Sindical

. CNPJ da Entidade Sindical beneficiária

. Valor Total Recolhido

Contribuição Associativa (Mensalidade Sindical do Filiado)

. CNPJ da Entidade Sindical beneficiária

- . Valor Total Recolhido
- Contribuição Assistencial
- . CNPJ da Entidade Sindical beneficiária
- . Valor Total Recolhido
- Contribuição Confederativa
- . CNPJ da Entidade Sindical beneficiária
- . Valor Total Recolhido

#### Emissão do Relatório da RAIS

- Após concluída a IMPORTAÇÃO, e efetuada as inclusões de informações adicionais, você poderá emitir o Relatório da RAIS NEGATIVA para conferência dos dados e arquivo;

. Acesse no Menu "Declaração" a seguir "Imprimir";

. Siga as orientações do sistema para impressão do RELATÓRIO DA RAIS

🥏 dapeSoftware VIII – Suporte / Contatos Suporte do PEGASUS - Fone/Fax: (19) 3542-0755 (11) 2391-1990 - E-mail : pegasus@dape.com.br / suporte@dape.com.br - Internet: www.dape.com.br Contato com a RAIS a) as orientações sobre os procedimentos técnicos de utilização do programa GDRAIS2016, poderão ser obtidas junto a Central de Atendimento do SERPRO pelo telefone 0800-7282326 ou endereço eletrônico: https://cssinter.serpro.gov.br/SCCDPortalWEB/pages/dynamicPortal.jsf? ITEMNUM=2024 ou http://www.rais.gov.br – opção "Fale Conosco". b) as orientações gerais quanto ao preenchimento da declaração poderão ser obtidas mediante contato com o Ministério do Trabalho e Emprego, pelo e-mail: rais.sppe@mte.gov.br c) as correspondências para esclarecimentos complementares quanto à declaração da RAIS poderão ser encaminhadas para o endereço especificado abaixo: Ministério do Trabalho e Previdência Social

Secretaria de Política de Emprego Departamento de Emprego e Salário Coordenação Geral de Estatísticas do Trabalho Esplanada dos Ministérios, BI. Bloco "F", Edifício-Anexo, Ala "B" – Sala 204 70059-900 – Brasília/DF – Fax: **(61) 2031-8272** 

Sistema GDRAIS2016 disponível em <u>www.rais.gov.br</u> Manual da RAIS 2016 disponível em <u>www.rais.gov.br</u>

Ou no site da **DAPE SOFTWARE** em <u>www.dape.com.br</u> => FACILITA RH => LINKS ÚTEIS => RAIS + => <u>GDRAIS - RAIS/ANO BASE 2016</u> => <u>MANUAL RAIS - ANO BASE 2016</u>